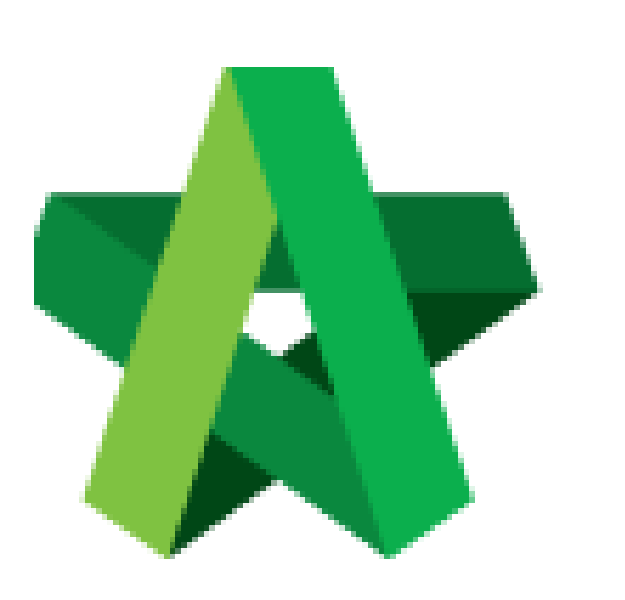

### Respond to Claim Certificate Approval

For Admin / Normal User

Powered by:

# **<b>Ю**Рск

#### GLOBAL PCK SOLUTIONS SDN BHD (973124-T)

3-2 Jalan SU 1E, Persiaran Sering Ukay 1 Sering Ukay, 68000 Ampang, Selangor, Malaysia Tel :+603-41623698 Fax :+603-41622698 Email: info@pck.com.my Website: www.BuildSpace.my

(BuildSpace Version 2.3) Last updated: 13/10/2020

#### **Respond to Claim Certificate Approval Request**

#### Note: Verifier will receive email notification for Claim Certificate approval request

1. Login eProject system, then click to view the Claim Certificate detail from Post Contract Todo-list.

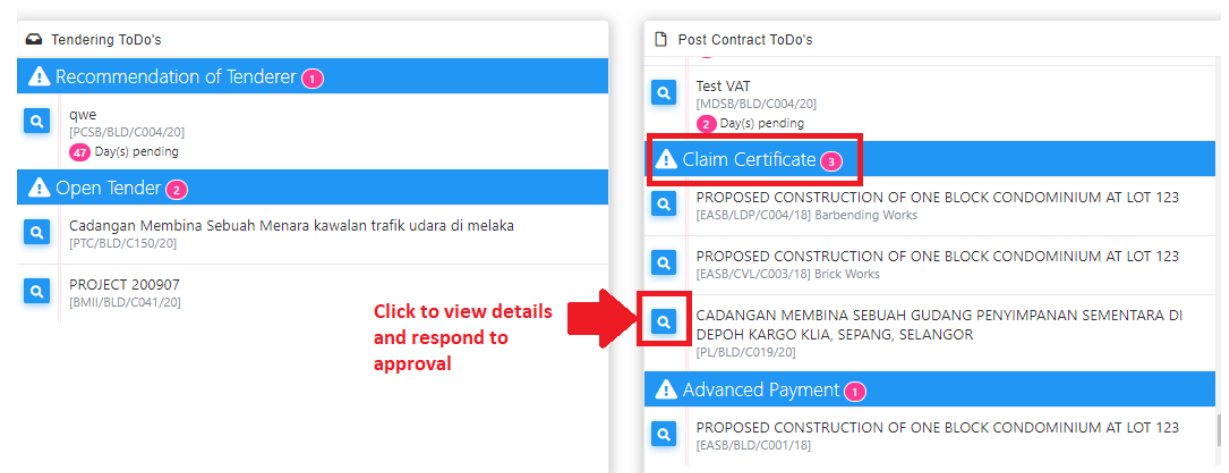

#### 2. Click View.

| K Claim Certificate |                   |               |                     |           |        |  |  |  |
|---------------------|-------------------|---------------|---------------------|-----------|--------|--|--|--|
| Claim Certificate   |                   |               |                     |           |        |  |  |  |
|                     |                   |               |                     | Q         |        |  |  |  |
| No.                 | Claim Certificate | Submitted By  | Submitted At        | Status    | View   |  |  |  |
| 1                   | 2                 | Chris Volcano | 15/10/2020 11:50 am | ? Pending | Q View |  |  |  |
|                     |                   |               |                     |           |        |  |  |  |

#### 3. Click Inspect.

|                     | 2             |              |              |
|---------------------|---------------|--------------|--------------|
| Assigned Verifiers: |               |              |              |
| Sequence Number     | Name          | Days Pending | Status       |
| 1                   | Chris Volcano | 0            | ? Unverified |
| 4                   |               |              | ÷            |
|                     |               |              |              |

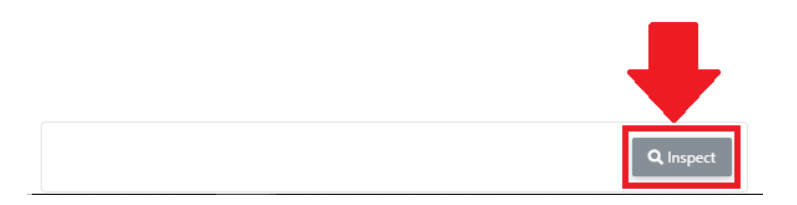

4. You will be diverted into BuildSpace Pro module to review on claim certificate details. Click **Approve / Reject**.

| Approval: Project > CADANGAN MEMBINA SEBUAH GUDANG PENYIMPANAN SEMENTARA DI DEPOH KARGO KLIA, SEPANG, SELANGOR (Claim Certificate) |                                                                                            |  |  |  |  |  |  |  |  |
|----------------------------------------------------------------------------------------------------|--------------------------------------------------------------------------------------------|--|--|--|--|--|--|--|--|
| Approve Reject                                                                                                    |                                                                                            |  |  |  |  |  |  |  |  |
| Claim Certificate Project Brea                                                                                                    | kdown Click Project Breakdown to view detail                                               |  |  |  |  |  |  |  |  |
| Prasarana LRT                                                                                                    | •                                                                                          |  |  |  |  |  |  |  |  |
| Project Description:                                                                                                    | CADANGAN MEMBINA SEBUAH GUDANG PENYIMPANAN SEMENTARA DI DEPOH KARGO KLIA, SEPANG, SELANGOR |  |  |  |  |  |  |  |  |
| Sub Contract Works:                                                                                                    |                                                                                            |  |  |  |  |  |  |  |  |
| Contractor:                                                                                                    | Buildspace Contractor 6                                                                    |  |  |  |  |  |  |  |  |
| Invoice Date:                                                                                                    |                                                                                            |  |  |  |  |  |  |  |  |
| Invoice No:                                                                                                    |                                                                                            |  |  |  |  |  |  |  |  |
| Bill Total:                                                                                                    | 5,182,756.06                                                                               |  |  |  |  |  |  |  |  |
| Total VO Amount:                                                                                                    | 2,450.00                                                                                   |  |  |  |  |  |  |  |  |
| Contract Sum:                                                                                                    | 5,185,206.06                                                                               |  |  |  |  |  |  |  |  |
| Remark:                                                                                                    |                                                                                            |  |  |  |  |  |  |  |  |
| Prepared By:                                                                                                    | Staff A                                                                                    |  |  |  |  |  |  |  |  |
|                                                                                                    | ACCM Total Previous Claim                                                                  |  |  |  |  |  |  |  |  |
| A Bill Total                                                                                                    | 422,034.78 260,013.78                                                                      |  |  |  |  |  |  |  |  |
|                                                                                                    |                                                                                            |  |  |  |  |  |  |  |  |

## *Note: Once clicked Confirm / Reject. An email notification will be sent to all relevant users.*